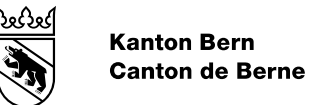

# SuccessFactors - Learning Lernplattform Kanton Bern Kurzanleitung für Endbenutzerinnen und Endbenutzer

Herausgabe FIN/Personalamt

01/2025

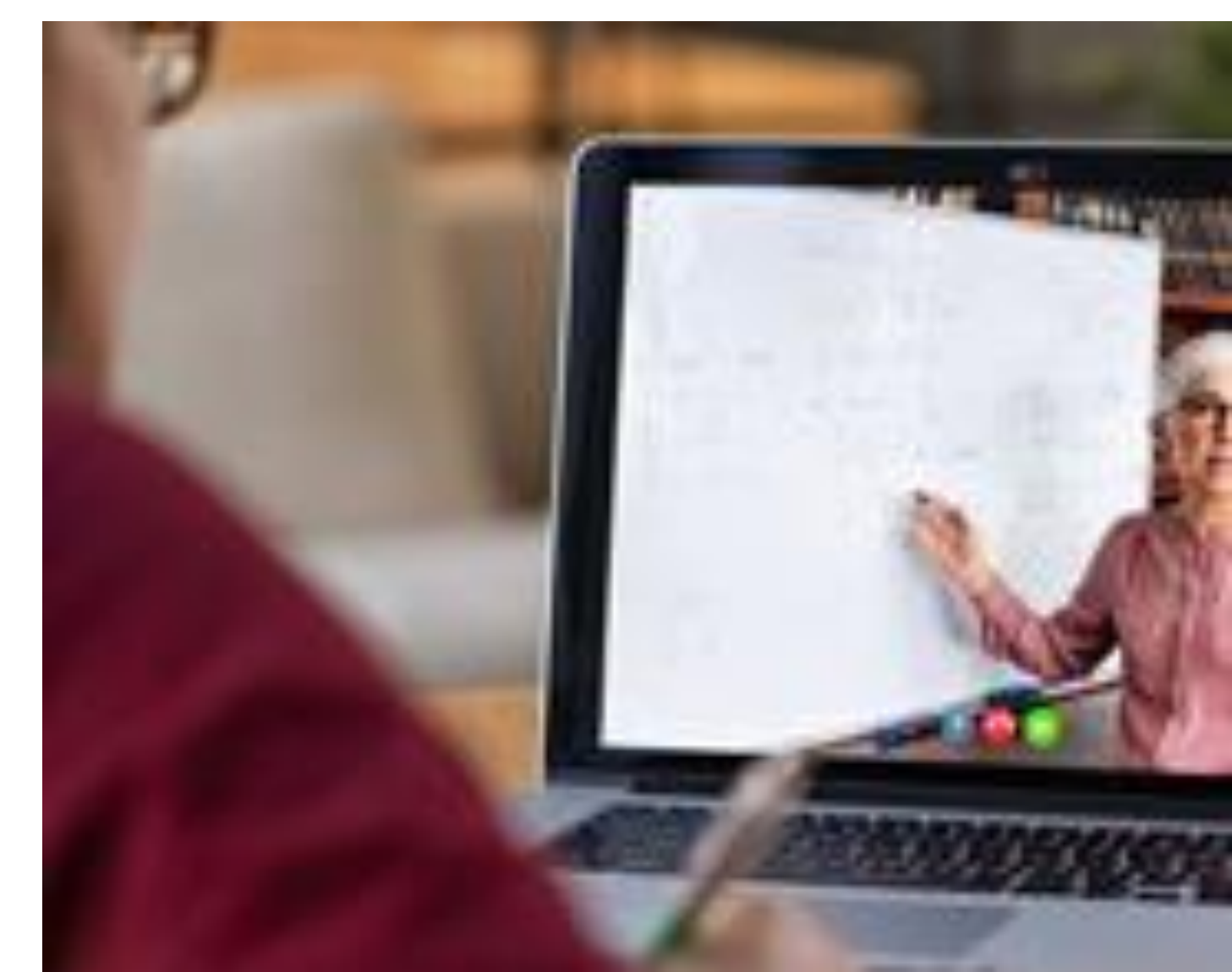

#### Inhaltsverzeichnis

| 1.  | Zugang zur Plattform für Mitarbeitende Kantonsverwaltung, der<br>Universität sowie der Pädagogischen Hochschule Bern |
|-----|----------------------------------------------------------------------------------------------------|
| 2.  | Zugang zur Lernplattform für Mitarbeitende der Berner Fachhochschule                                                 |
| 21  | Salbetragistrierung Success Factors                                                                                  |
| 2.2 | Anmeldung SuccessFactors                                                                                             |
| 3.  | Zugang zur Lernplattform Externe Personen5                                                                           |
| 3.1 | Selbstregistrierung SuccessFactors5                                                                                  |
| 3.2 | Anmeldung SuccessFactors7                                                                                            |
| 4.  | Startseite                                                                                                    |
| 5.  | Weiterbildungsangebote suchen, filtern und buchen resp. E-Learnings                                                  |
|     | starten9                                                                                                    |
| 5.1 | Weiterbildungsangebot suchen und filtern9                                                                            |
| 5.2 | Weiterbildungsangebote buchen11                                                                                      |
| 5.3 | E-Learnings starten12                                                                                                |
| 5.4 | Weiterbildungsangebot mit anderen teilen12                                                                           |
| 6.  | Ansicht/Funktionen für Führungspersonen13                                                                            |
| 7.  | Ansicht/Funktionen für Kursleitende13                                                                                |
| 8.  | SAP SF LMS Supportanfragen13                                                                                         |

# 1. Zugang zur Plattform für Mitarbeitende Kantonsverwaltung, der Universität sowie der Pädagogischen Hochschule Bern

Mitarbeitende der Kantonsverwaltung, der Universität sowie der Pädagogischen Hochschule Bern gelangen über diesen <u>Link</u> auf die Plattform. Der Zugriff erfolgt in der Regel über SSO (Single Sign-On).

Erscheint trotzdem einmal diese Anzeige, ist die Mailadresse einzugeben und auf «Weiter» zu klicken.

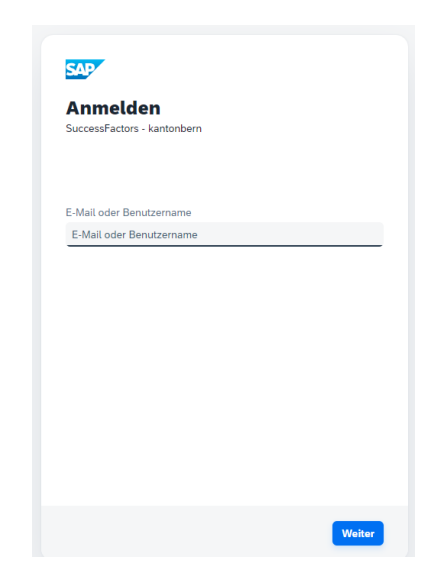

# 2. Zugang zur Lernplattform für Mitarbeitende der Berner Fachhochschule (und angeschlossene Betriebe)

Die Mitarbeitenden der Berner Fachhochschule müssen bei der ersten Anmeldung zwei Schritte vollziehen, um Zugriff auf die Lernplattform zu erhalten.

# 2.1 Selbstregistrierung SuccessFactors

Die Registrierung bei SuccessFactors erfolgt durch die Mitarbeitenden selbst. Wichtig: Es ist zwingend erforderlich, die geschäftliche E-Mail-Adresse (z. B. @bfh.ch) zu verwenden.

Anmelden

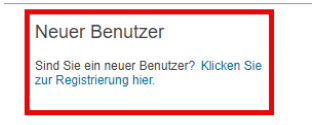

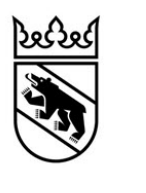

Kanton Bern Canton de Berne

| Selbstregistrierung                                                                                                    |
|----------------------------------------------------------------------------------------------------|
| Zum Erstellen eines Kontos für externe Benutzende mit eingeschränkter Berechtigung erfassen Sie unten Ihre Angaben. Danach wird die<br>Genehmigung Ihrer Registrierung gezrüft. Die Registrierungsgenehmigung nesp. –ablehnung wird Ihnen per E-Mail mitgeteilt. Stellen Sie also bitte<br>sicher, dass Sie auf die unten angegebene E-Mail-Adresse zugreifen können. Im Falle der Genehmigung schliessen Sie die Selbstregistration ab, in<br>dem Sie den Link im E-Mail öffnen. |
| Mit diesem Konto können Sie das Kursprogramm einsehen, E-Learnings (webbasierten Trainings) absolvieren und sich für Kurse anmelden. Beachten<br>Sie, dass der Zugang allenfalls zeitlich begrenzt ist und nach dem Besuch des gewünschten Kurses wieder deaktiviert werden kann.                                                                                                    |
| * = Obligatorische Felder.                                                                                                    |
| Kontoinformationen                                                                                                    |
| * Benutzer-ID : E_101                                                                                                    |
| Kontaktinformationen                                                                                                    |
| * Vorname :                                                                                                    |
| * Nachname :                                                                                                    |
| * E-Mail-Adresse :                                                                                                    |
| * E-Mail-Adresse bestätigen :                                                                                                    |
| Telefonnummer :                                                                                                    |
| * Hauptadresse :                                                                                                    |
| * Stadt :                                                                                                    |
| * Postieitzahl :                                                                                                    |
| Präferenzen                                                                                                    |
| * Sprachversion : German 🗸                                                                                                    |
|                                                                                                    |
| Um Zugang zum System zu erhalten und es verwenden zu können, müssen Sie das unten aufgeführte Dokument lesen und<br>akzeptieren. Klicken Sie auf den Link, um das Dokument zu öffnen.                                                                                                    |
| Datenschutzerklärung                                                                                                    |
| Ich bestätige, dass ich das obige Dokument gelesen habe.     Ubermittein     Zurücksetzen                                                                                                    |

Sobald der Zugang freigeschaltet wurde (die Bestätigung erfolgt per E-Mail innerhalb von einem Arbeitstag), muss das Konto über die zugesandte E-Mail aktiviert werden.

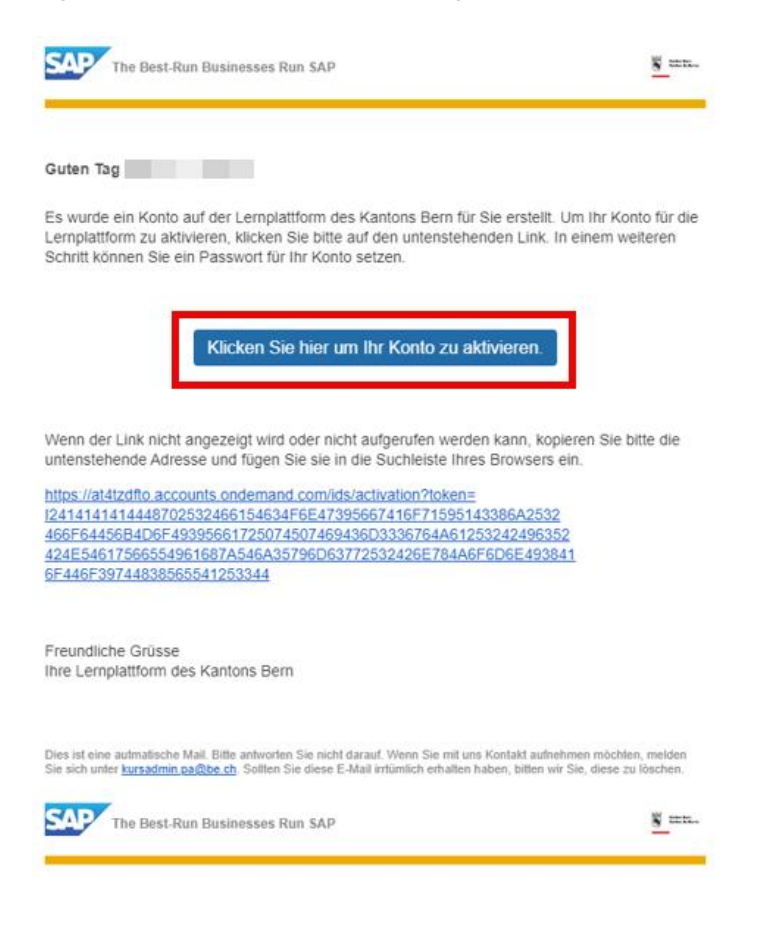

Nach erfolgreicher Aktivierung kann man sich über die Startseite der Lernplattform anmelden.

| nmelden                                                              |             |                                                                                                    |                                |
|----------------------------------------------------------------------|-------------|----------------------------------------------------------------------------------------------------|--------------------------------|
| euer Benutzer<br>Id Sie ein neuer Benutzer? K<br>Registrierung hier. | ülicken Sie | and the second second s | Kanton Bern<br>Canton de Berne |
|                                                                      |             |                                                                                                    | C                              |

#### 2.2 Anmeldung SuccessFactors

Für die Anmeldung bei SuccessFactors ist ein BE-Login erforderlich. Wenn Sie auf «Anmelden» klicken, können Sie sich direkt bei BE-Login registrieren oder anmelden.

Weitere Informationen zu BE-Login mit AGOV

**Wichtig:** Verwenden Sie dabei dieselbe E-Mail-Adresse, die Sie bereits bei der SuccessFactors-Registrierung genutzt haben.

| initian Kanton Bern<br>Canton de Berne                                                                                                    |
|----------------------------------------------------------------------------------------------------|
| BE-Login                                                                                                    |
|                                                                                                    |
| Anmeldung<br>Geben Sie hier bitte Ihre E-Mail-Adresse / Mitarbeiter-Login ein, die Sie für Ihr BE-Login<br>verwenden. Sie werden danach zum BE-Login weitergeleitet. |
| E-Mail-Adresse / Mitarbeiter-Login*                                                                                                    |
| $\qquad \qquad \qquad \qquad \qquad \qquad \qquad \qquad \qquad \qquad \qquad \qquad \qquad \qquad \qquad \qquad \qquad \qquad \qquad $                              |
| Brauchen Sie Hilfe?                                                                                                    |
| $\rightarrow$ BE-Login: Das ist neu                                                                                                    |
| ightarrow Häufig gestellte Fragen                                                                                                    |

# 3. Zugang zur Lernplattform Externe Personen

Externe Personen müssen zwei Schritte vollziehen, um Zugriff auf die Lernplattform zu erhalten.

#### 3.1 Selbstregistrierung SuccessFactors

Interessierten/berechtigen externen Personen wird der Zugangslink von einer Kursadministration zur Verfügung gestellt.

Die Registrierung bei SuccessFactors erfolgt durch die Person selbst.

Wichtig: Falls Sie bereits über ein BE-Login verfügen, ist es zwingend erforderlich, dieselbe E-Mail-Adresse zu verwenden, wie beim allenfalls bestehenden BE-Login.

Anmelden

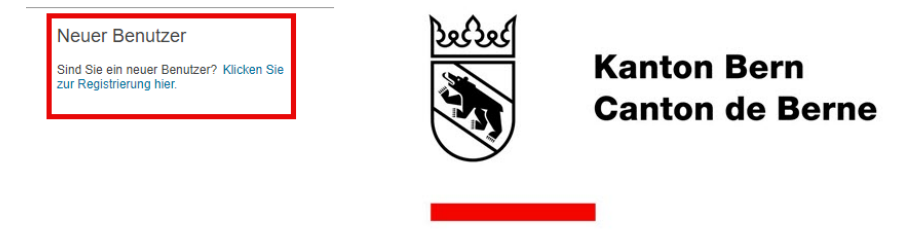

| Selbstregistrierung                                                                                                    |
|----------------------------------------------------------------------------------------------------|
| Zum Erstellen eines Kontos für externe Benutzende mit eingeschränkter Berechtigung erfassen Sie unten Ihre Angaben. Danach wird die Genehmigung Ihrer<br>Registrierung geprüft. Die Registrierungsgenehmigung resp. –ablehnung wird Ihnen per E-Mail mitgeteilt. Stellen Sie also bitte sicher, dass Sie auf die unten<br>angegebene E-Mail-Adresse zugreifen können. Im Falle der Genehmigung schliessen Sie die Selbstregistration ab, in dem Sie den Link im E-Mail öffnen. |
| Mit diesem Konto können Sie das Kursprogramm einsehen, E-Learnings (webbasierten Trainings) absolvieren und sich für Kurse anmelden. Beachten Sie, dass<br>der Zugang allenfalls zeitlich begrenzt ist und nach dem Besuch des gewünschten Kurses wieder deaktiviert werden kann.                                                                                                    |
| * = Obligatorische Felder.                                                                                                    |
| Kontoinformationen                                                                                                    |
| * Benutzer-ID : E_102                                                                                                    |
| Kontaktinformationen                                                                                                    |
| * Vorname :                                                                                                    |
| recommuner.                                                                                                    |
| * Stadt:                                                                                                    |
| * Postleitzahl :                                                                                                    |
| Weitere Informationen                                                                                                    |
| Grund für die Beantragung eines Zugangs :                                                                                                    |
| Bemerkungen :                                                                                                    |
| Präferenzen                                                                                                    |
| * Sprachversion : German 🗸                                                                                                    |
| Um Zugang zum System zu erhalten und es verwenden zu können, müssen Sie das unten aufgeführte Dokument lesen und akzeptieren.<br>Klicken Sie auf den Link, um das Dokument zu öffnen.                                                                                                    |
| Datenschutzerklärung                                                                                                    |
| Ich bestätige, dass ich das obige Dokument gelesen habe. Ubermitteln Zurücksetzen                                                                                                    |

Sobald der Zugang freigeschaltet wurde (die Bestätigung erfolgt per E-Mail innerhalb von einem Arbeitstag), muss das Konto über die zugesandte E-Mail aktiviert werden.

| The Best-Run Businesses Run SAP                                                                                                    | <u>¥</u>                                         |
|----------------------------------------------------------------------------------------------------|--------------------------------------------------|
| Suten Tag                                                                                                    |                                                  |
| Es wurde ein Konto auf der Lernplattform des Kantons Bern für Sie erstellt,<br>ernplattform zu aktivieren, klicken Sie bitte auf den untenstehenden Link. Is<br>schritt können Sie ein Passwort für Ihr Konto setzen.                                                                   | Um Ihr Konto für die<br>n einem weiteren         |
| Klicken Sie hier um Ihr Konto zu aktivieren.                                                                                                    | ]                                                |
| Nenn der Link nicht angezeigt wird oder nicht aufgerufen werden kann, kop<br>Intenstehende Adresse und fügen Sie sie in die Suchleiste Ihres Browsers                                                                                                    | ieren Sie bitte die<br>ein.                      |
| Itips://al4izdfto.accounts.ondemand.com/ids/activation?token=<br>2414141414448702532466154634F6E47395667416F71595143386A2532<br>IS6F64455B4D6F49395661725074507469436D3336764A6125324249635<br>I24E54617566554961687A546A35796D63772532426E784A6F6D6E4938<br>iF446F39744838565541253344 | 22<br>41                                         |
| Freundliche Grüsse<br>hre Lernplattform des Kantons Bern                                                                                                    |                                                  |
| lies ist eine aufmatische Mail. Bitte antworten Sie nicht darauf. Wenn Sie mit uns Kontakt aufne<br>jie sich unter <u>kursadmin gaßbe ch</u> . Sottlen Sie diese E-Mail infümlich erhalten haben, bitten wi                                                                             | hmen möchlen, melden<br>r Sie, diese zu löschen. |
| The Best-Run Businesses Run SAP                                                                                                    | <u>¥</u>                                         |

Nach erfolgreicher Aktivierung kann man sich über die Startseite der Lernplattform anmelden.

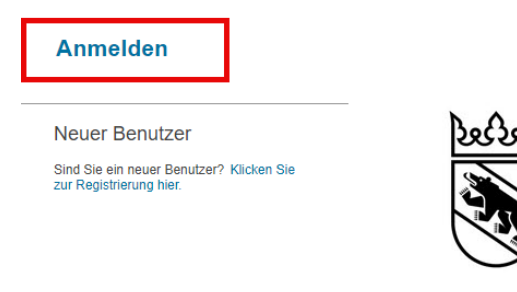

Kanton Bern Canton de Berne

# 3.2 Anmeldung SuccessFactors

Für die Anmeldung bei SuccessFactors ist ein BE-Login erforderlich. Wenn Sie auf «Anmelden» klicken, können Sie sich direkt bei BE-Login registrieren oder anmelden.

Weitere Informationen zu BE-Login mit AGOV

**Wichtig:** Verwenden Sie dabei dieselbe E-Mail-Adresse, die Sie bereits bei der SuccessFactors-Registrierung genutzt haben.

| Kanton Barn<br>Ganton de Barne                                                                          |
|----------------------------------------------------------------------------------------------------|
| BE-Login                                                                                                |
| Anmeldung<br>Geben Sie hier bitte Ihre E-Mail-Adresse / Mitarbeiter-Login ein, die Sie für Ihr BE-Login |
| verwenden. Sie werden danach zum BE-Login weitergeleitet.                                               |
| Anmelden $\rightarrow$ Neues Konto anlegen $\rightarrow$                                                |
| Brauchen Sie Hilfe?                                                                                     |
| → BE-Login: Das ist neu                                                                                 |
| → Häufig gestellte Fragen                                                                               |

# 4. Startseite

Nach der Anmeldung gelangen Sie auf diese Startseite.

| Kardan Barn<br>Cardan de Barna | Startseite v                 |                             |                        |  |
|--------------------------------|------------------------------|-----------------------------|------------------------|--|
| _                              | -                            |                             |                        |  |
|                                |                              |                             |                        |  |
|                                |                              |                             | Guten Morgen:          |  |
|                                |                              |                             |                        |  |
| Schnellaktionen                |                              |                             |                        |  |
|                                | Leine Schulungen             | Firmendokumente             | £i                     |  |
| Mein Profil anzeigen           | anzeigen                     | anzeigen Erinnerungen anzei | gen Favoriten anzeigen |  |
| Kein Profil anzeigen           | teine Schulungen<br>anzeigen | Firmendokumente<br>anzeigen | gen Favoriten anzeigen |  |

| Kachel                    | Hier finden Benutzerinnen und Benutzer                                             |
|---------------------------|------------------------------------------------------------------------------------|
| Mein Profil anzeigen      | Angaben zu ihrer Person                                                            |
| Meine Schulungen anzeigen | Alle Angaben zu den Weiterbildungsmöglichkeiten (Kurse und E-Learni-<br>ngs)       |
| Firmendokumente anzeigen  | Unter der Rubrik «Richtlinie»:<br>- Allgemeine Hinweise<br>- Datenschutzerklärung  |
| Erinnerungen anzeigen     |                                                                                    |
| Favoriten anzeigen        | Eine Liste mit verfügbaren Links, die ausgewählt und danach anzeigt werden können. |

Weiterbildungsangebote suchen, filtern und buchen resp. E-Learnings starten

| Favoriten      |            |                    |
|----------------|------------|--------------------|
| Suche          |            |                    |
| Favoriten      | Verfügbare |                    |
| A Bericht-Cent | ter        | 📌 Meine Schulungen |
| Personaldate   | en         |                    |

# 5. Weiterbildungsangebote suchen, filtern und buchen resp. E-Learnings starten

#### 5.1 Weiterbildungsangebot suchen und filtern

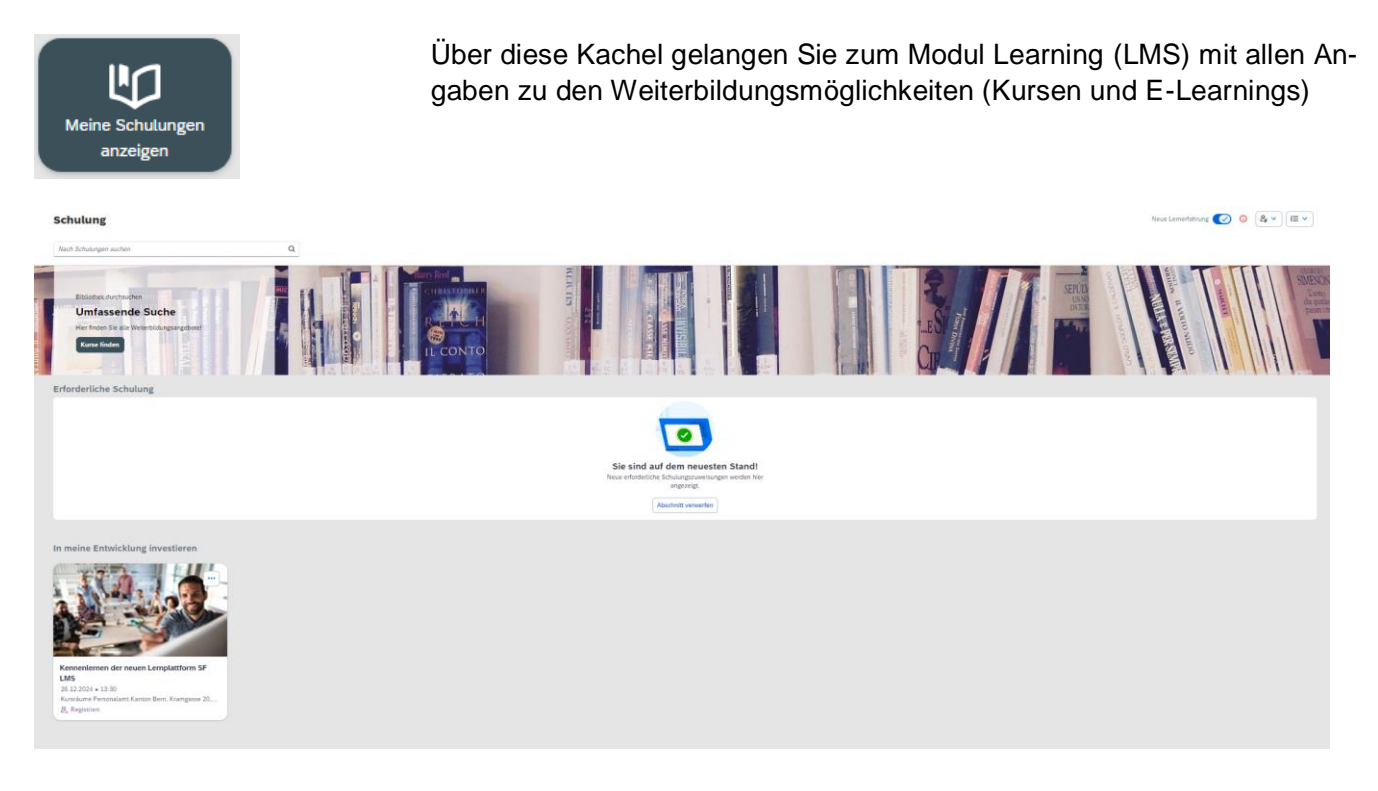

Diese Seite ist in diverse Abschnitte unterteilt. Einige Abschnitte werden nur angezeigt, wenn Inhalt vorhanden ist. Erklärungen zu den Abschnitten oben unter ()

Ausserdem können Sie über dieses Symbol

[ i≡ √ ] z. B. zu Ihren absolvierten Kursen navigieren.

| ulung                  |   |      |      |   |              | Neue Lemerfahrung 💽 💿          | B <sub>ℓ</sub> ~ I≣ ~ |
|------------------------|---|------|------|---|--------------|--------------------------------|-----------------------|
| Schulungen suchen      | Q |      |      |   |              | Curricula<br>Absoluterte Schul | ungen                 |
| -                      |   |      | NUNC |   |              | Erfolge                        |                       |
| Bibliothek durchsuchen |   | 31/2 | 8    | 1 | - <u>SSN</u> | Genehmigungen                  |                       |

Zudem können Sie auf dieser Seite auch nach Weiterbildungsangeboten suchen.

Weiterbildungsangebote suchen, filtern und buchen resp. E-Learnings starten

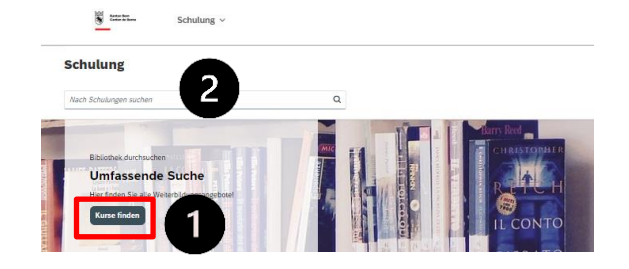

Dazu stehen Ihnen zwei Wege zur Verfügung:

- Unsere Empfehlung: Auf «Kurse finden» klicken, danach gelangen Sie in die Bibliothek, in der alle für Sie verfügbaren Weiterbildungsangebote des Kantons Bern angezeigt werden.
   (Die nachfolgenden Erläuterungen in dieser Anleitung beziehen sich auf diesen Weg). oder
- Kurstitel resp. mind. zwei Zeichen eingeben. Anschliessend wird nur die entsprechende Auswahl angezeigt. (Spätere Filtermöglichkeiten beziehen sich anschliessend nur auf diese Auswahl).

In der Bibliothek haben Sie wiederum mehrere Möglichkeiten die Weiterbildungsangebote einzugrenzen:

- 1) Stichwortsuche
- 2) Nach Kategorien durchsuchen
- 3) Filter setzen und Angebot damit eingrenzen. Nachfolgend ein paar Erläuterungen dazu.

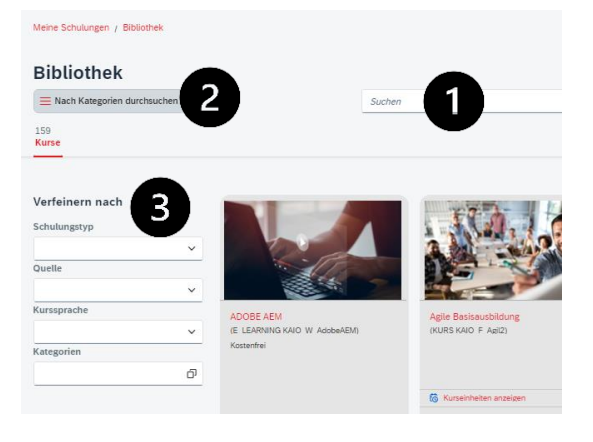

# Schulungstyp

Mit Kursleitung: Präsenzkurse (vor Ort oder online) Online: E-Learnings

**Curricula:** Pflichtangebot, das von den Mitarbeitenden absolviert und zu einem späteren Zeitpunkt wiederholt werden muss, z. B. BE secure.

**Programm:** Eine Zusammenstellung von mehreren Kursen und/oder E-Learnings, z. B. Einführungsprogramm für neue Mitarbeitende oder Grundlagen Führungsinstrumente.

Kollektionen: verschiedene Gruppen von Weblinks.

Die Quelle gibt an, wer ein Weiterbildungsangebot erstellt hat und dafür zuständig ist.

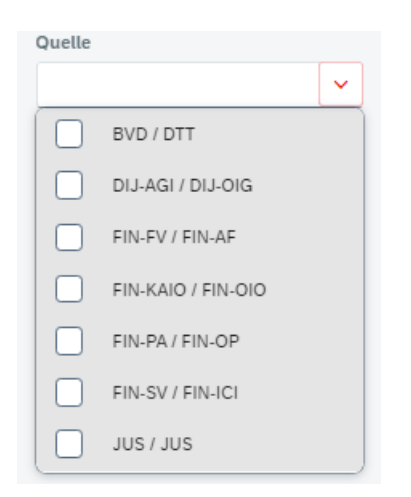

Weiterbildungsangebote suchen, filtern und buchen resp. E-Learnings starten

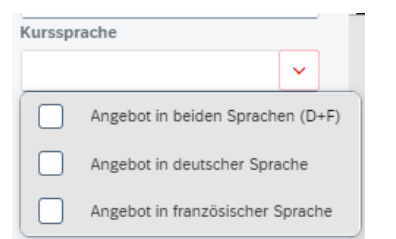

| Kategorien                                    |
|-----------------------------------------------|
| Suchen                                        |
| Alle Mitarbeitende                            |
| Arbeitsmethodik / -technik                    |
| Berufsbildende                                |
| Berufsbildung                                 |
| Changemanagement                              |
| Digitale Verwaltung / Digitale Transformation |
| Fachthemen                                    |
| Finanz- und Rechnungswesen des Kantons Bern   |
| Führung                                       |
| Für neue Mitarbeitende                        |
| Gesundheit / Arbeitssicherheit                |
| HR                                            |
| ICT - Informatik                              |
| Informationssicherheit und Datenschutz        |

Es gibt Weiterbildungsangebote, die in beiden Sprachen angeboten werden (separate Durchführungen oder zweisprachige Angebote) oder nur in deutscher Sprache oder nur französischer Sprache angeboten wird. Hier kann danach gefiltert werden.

Bei den Kategorien kann nach Zielgruppen, Themen oder Schlüsselkompetenzen gefiltert werden.

# 5.2 Weiterbildungsangebote buchen

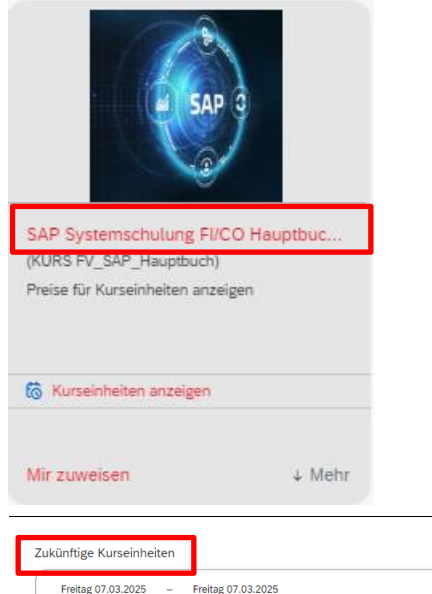

Haben Sie ein Weiterbildungsangebot gefunden, das Sie interessiert, klicken Sie auf den Titel, um die Details zu sehen.

Unterhalb der Beschreibung des Kurses finden Sie die Durchführungsdaten.

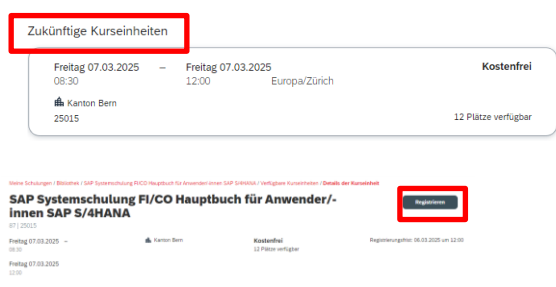

Klicken Sie auf eine passende Kurseinheit, um sich am Weiterbildungsangebot anzumelden. Beachten Sie vor einer Anmeldung immer auch die Allgemeinen Hinweise.

(Nach einer Anmeldung können Sie sich über den gleichen Weg wieder vom Kurs abmelden):

| SAP Analysis for Office (AfO)-Excel |               |            |                       | Abmelden                  | Andere registrieren 🏕       |
|-------------------------------------|---------------|------------|-----------------------|---------------------------|-----------------------------|
| Mittwoch 21.05.2025 -<br>14:00      | 🋍 Kanton Bern | Kostenfrei | Letzter Tag für die A | ibmeldung von dieser Kurs | einheit: 20.05.2025 um 12:0 |

Nach der Registrierung wird eine Anmeldebestätigung wird umgehend via Mail an die teilnehmende Person – und in aller Regel an deren Führungsperson - versandt.

Weiter erhalten die Kursteilnehmenden **drei Wochen** vor Kursbeginn die definitive Kurseinladung als Reminder für die Kursteilnahme.

Bei gewissen Weiterbildungsangeboten kann ein Genehmigungsprozess hinterlegt sein. Dort wird nach der Registrierung (Beantragung) eine Benachrichtigung an Ihre direkte vorgesetzte Person ausgelöst. Diese wird um Genehmigung oder Ablehnung der Anfrage gebeten. Erst wenn die vorgesetzte Person die Teilnahme genehmigt hat, sind Sie für den ausgewählten Weiterbildungsangebot registriert. Lehnt die vorgesetzte Person Ihre Anfrage ab, werden Sie für das ausgewählte Weiterbildungsangebot nicht registriert. Sie erhalten in beiden Fällen eine automatische Benachrichtigung von der Lernplattform.

Bei Abmeldungen wird ebenfalls eine Abmeldebestätigung versendet.

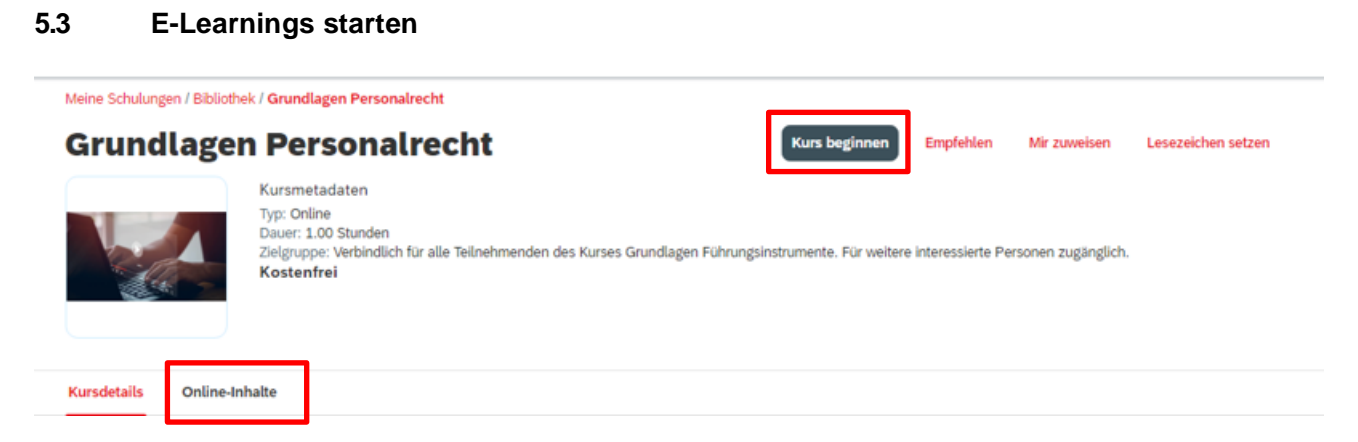

E-Learnings können Sie über direkt über «Kurs beginnen» starten oder sich zuerst über «Online-Inhalt» einen Überblick verschaffen.

Wird bei zweisprachigen E-Learnings nicht die richtige Sprache angezeigt, dann aktualisieren Sie das E-Learning mit F5 (oder öffnen Sie dieses nochmals).

# 5.4 Weiterbildungsangebot mit anderen teilen

Bitte beachten Sie: Das Weiterleiten des Browserlinks von Weiterbildungsangeboten funktioniert nicht.

Nutzen Sie dafür die Funktion «Empfehlen» oder als vorgesetzte Person die Funktion «Anderen zuweisen».

Meine Schulungen / Bibliothek / Anspruchsvolle Texte klar und anschaulich formulieren

| Anspruchsvolle | Texte | klar | und | anschaulich |
|----------------|-------|------|-----|-------------|
| formulieren    |       |      |     |             |

sen a

Lesezeichen setzen

Mir zuweisen

Anderen zuv

# 6. Ansicht/Funktionen für Führungspersonen

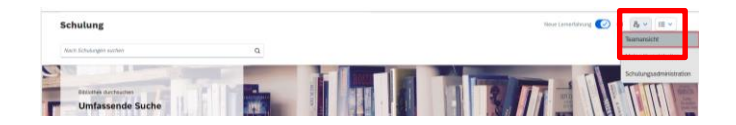

Benutzerinnen und Benutzer, die Mitarbeitende führen, können über dieses Symbol <sup>(2</sup>/<sub>2</sub>) «Teamansicht» auswählen.

Anschliessend wird eine Übersicht der Mitarbeitenden (und ihren Kursbuchungen) angezeigt.

Benutzerinnen und Benutzer, die Kurse lei-

# 7. Ansicht/Funktionen für Kursleitende

| Schularge with a schular schular schul | ten, können über dieses Symbol 🖉 «Meine Kurseinheiten» auswählen.                                                      |
|----------------------------------------------------------------------------------------------------|----------------------------------------------------------------------------------------------------|
| Meine Schulungen Mein Team <u>Meine Kurseinheiten</u>                                                                                                    |                                                                                                    |
| Attender decision     Operation       Section     Decision       Lander decision     Decision       Lander decision     Decision    <                                                                                                    | Ihnen wird dann eine Übersicht über alle ihre<br>Kurseinheiten angezeigt.                                              |
|                                                                                                    |                                                                                                    |
| Explane         Bender Volter Low Roomsentieles           Explane         Bender Volter                                                                                                    | Wird eine Einheit angewählt, werden alle De-<br>tails (Zeitfenster/Teilnehmende) dazu ange-<br>zeigt.                  |
| Name         Antopologican and<br>basis         Restriction           *         B2, 29<br>13,98         Penetricing (scal) Varienting scaligabet)<br>13,98         Antopologican and<br>basis         Antopologican and<br>basis         Antopologican<br>basis           US2, 10         Biology Control Antopology 20, 3011 Biology Control<br>13,98         Antopology 20, 2011 Biology Control<br>10,99         Antopology 20, 2011 Biology Control<br>10,99         Antopology 20, 2011 Biology Control<br>10,99         Antopology 20, 2011 Biology Control<br>10,99         Antopology 20, 2011 Biology Control<br>10,99         Antopology 20, 2011 Biology Control<br>10,99         Antopology 20, 2011 Biology Control<br>10,99         Antopology 20, 2011 Biology 20, 2011 Biol<br>10,99         Antopology 20, 2011 Biol<br>10,99         Antopology 20, 2011 Biol<br>1                                                                                                    | Bei Kurseinheiten, die in der Vergangenheit<br>liegen, können die Anwesenheiten der Teil-<br>nehmenden erfasst werden. |

# 8. SAP SF LMS Supportanfragen

Bei Fragen zum Zugang zur Lernplattform

➡ Konsultieren Sie die Anleitung. Bei Bedarf erfassen Mitarbeitende der Kantonsverwaltung ein <u>Ti-cket beim Service Desk</u>. Mitarbeitende der Hochschulen erreichen den Service Desk telefonisch +41 31 633 44 44.

Bei Fragen zu einem konkreten Kursangebot

⇒ Wenden Sie sich an die zuständige Kursadministration des jeweiligen Kurses. Diese ist aus der Kursausschreibung ersichtlich.